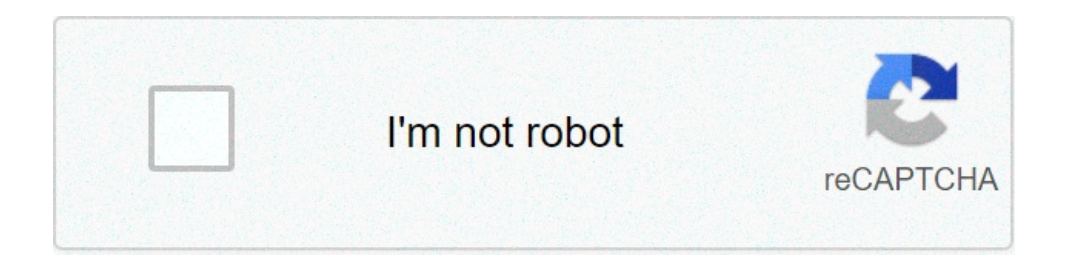

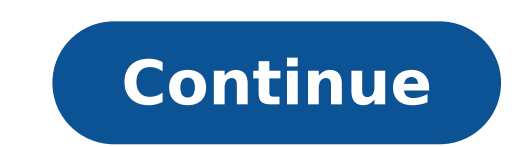

## How to connect chromecast to new wifi

SearchClear searchClose searchClose searchGoogle appsMain menu This page includes affiliate links where TROYPOINT may receive a discount due to the special arrangements made for our visitors. I will never promote something that I personally don't use or recommend. Purchasing through my links directly supports TROYPOINT which keeps the content and tools coming. Thank you! This new Chromecast with Google TV Review was written by Troy from TROYPOINT after using the Android TV dongle on a regular basis for three days. revenue for this post. This review is unbiased and you will see that I point out both the good and bad regarding the Chromecast with Google TV streaming device. New Chromecast with Google TV streaming device. New Chromecast with Google TV streaming device. Stream Faster & Anonymously Yes, Google has successfully released numerous Chromecast models but they all required the use of an external device such as a phone or tablet to use them. The earlier Chromecasts would allow users to cast media from a phone, tablet, or computer to a television. Although this was a great idea at the time, devices such as the Amazon Fire TV Stick and Roku quickly moved consumers into their product line due to the remote control experience. The Chromecast with Google TV is a streaming dongle that supports up to 4K HDR resolution. This device is different from the other Chromecasts in that it comes with a remote control so you aren't required to use your phone or tablet to cast media to your television. This new Chromecast can be found within our lists of Best IPTV Boxes and Best Streaming Devices, this new user interface centers around the remote control and new Google TV experience. You may use the Google Assistant button on the remote to quickly search for shows and perform other tasks with your voice. The new Google TV user interface provides personal suggestions based on your subscriptions, viewing habits, and content that you own. We've seen this same type of idea in the TiVo Stream 4K through their TiVo Stream application. The Chromecast with Google TV is running Android TV (Android 10) as the operating system and you can think of Google TV as a shell that aims to provide a better user experience. As of this post, the Chromecast with Google TV costs \$49.99 / £59.99 / AU\$99. Setting Up the New Chromecast with Google TV costs \$49.99 / £59.99 / AU\$99. Setting Up the New Chromecast with Google TV costs \$49.99 / £59.99 / AU\$99. Setting Up the New Chromecast with Google TV costs \$49.99 / £59.99 / AU\$99. Setting Up the New Chromecast with Google TV costs \$49.99 / £59.99 / AU\$99. Setting Up the New Chromecast with Google TV costs \$49.99 / £59.99 / AU\$99. Setting Up the New Chromecast with Google TV costs \$49.99 / £59.99 / AU\$99. Setting Up the New Chromecast with Google TV costs \$49.99 / £59.99 / AU\$99. Setting Up the New Chromecast with Google TV costs \$49.99 / £59.99 / AU\$99. Setting Up the New Chromecast with Google TV costs \$49.99 / £59.99 / AU\$99. Setting Up the New Chromecast with Google TV costs \$49.99 / £59.99 / £59.99 Android phone, I chose to use that for linking my Google account so I didn't need to play hunt and peck on the virtual keyboard. I opened the Barcode, and I was on my way! After a few additional setup screens, I was greeted with the new Google TV interface. Important Note: After setting up your new Chromecast device, you will want to go through our updated jailbreak tutorial below! How to Jailbreak Chromecast with Google TV Google TV Google TV Google TV Google TV Google TV Google TV as the NVIDIA Shield, TiVo Stream 4K, and MECOOL KM3 will be a bit confused when first seeing the Google TV user interface. Yes, Android TV is powering this device, but Google TV is the new user interface that's being used. In my opinion, there are pros and cons of Google TV. Pros If you subscriptions Can arrange application shortcuts Organization of the screens works great with the following sections; Search, For you, Movies, Shows, Apps, Library Settings seem identical to Android TV so we can still make necessary tweaks and enable developer options YouTube TV support Cons Can't arrange categories on each page like you can in barebones Android TV If you don't use popular paid services, Google TV probably won't be useful Installing a new Android TV launcher doesn't work well There are two types of users who use streaming devices such as the Chromecast with Google TV. The first is someone who subscribes to premium services (Netflix, Hulu, YouTube TV, HBO Max, Amazon Prime, et.). The new Google TV layout will be perfect for those people and the recommendations will be a huge hit I would imagine. The second user is someone who doesn't subscribe to services, uses free APKS, unverified IPTV services, or Plex Media Server. For those people, the new user interface will provide hundreds of shortcuts for items that they will never use. premium streaming services. As of this writing, there is no way to revert to basic Android TV but I'm sure some sort of mod or rom will arrive that will allow us to do so in a short time. I personally prefer the Android TV layout over the new Google TV interface. Internal Storage I would imagine that the Amazon Fire TV Sticks will be the biggest competitor for the Chromecast with Google TV. The biggest complaint about the Fire TV Stick lineup is the lack of internal storage and only 4 to 5GB of that is available after their system apps are loaded which you can't uninstall. The Chromecast with Google TV only comes with 4GB of internal storage and only 2.2GB is available after their system apps have been installed. This is crazy. Users won't be able to install very many apps and games with only 2.3GB of space. Thankfully, I've had success using a USB C hub with passthrough power so I can attach additional storage. I can even expand internal storage as well which is nice. But, will people want to pay an additional \$25-30 for one of these hubs? More on the hub below. Sideloading Applications on the Chromecast with Google TV I used the TROYPOINT App with the Rapid App Installer and installed all of the most popular APKs and my favorite IPTV service. I also installed the newest version of Kodi on my Chromecast with Google TV. Everything worked as expected with no problems whatsoever. It's great to see that this device allows for running apps not available through Google Play Store. Get the Free TROYPOINT Rapid App with Rapid App Installer One thing that is a bit different on this device than others is that you must enable Developer Options before you can turn on unknown sources for sideloading. How to Install Apps from Unknown Sources Click Settings. Click About. Click About. Click About. Click About. Click About. Click About. Click About. Click Settings. Click System. Click About. Click About. Cl right side of screen where apps are located. Turn on unknown sources for each app that you want to assign this functionality. Download Speeds Unfortunately, this device does not come with an Ethernet adapter, however they will be selling one in the near future but it won't support Gigabit speeds. In the wired tests below, I connected my UtechSmart USB C Hub with Gigabit Ethernet adapter. I used Analiti Speed test app for the following tests. I have 1 GB Fiber download speed plan through my Internet Service Provider. During the WiFi tests, I am connected to the 5Ghz band on my Asus AC3100 Router. This router resides in the same room as my Chromecast with Google TV (approximately 20 feet away from the wireless router). I'm using IPVanish VPN on Chicago Server 04 (chi-a04). Ethernet via UtechSmart USB C Hub with Gigabit Ethernet VPN On: Download = 76 Mbps & Upload = 76 Mbps & Upload = 43 Mbps VPN Off: Download = 333 Mbps & Upload = 123 Mbps As you will see above, the WiFi chip in this device is outstanding. It's performing the same as the external Gigabit Ethernet on the USB C hub that I used for testing purposes. For instructions on how to install a VPN on a Chromecast, refer to our tutorial below. How to Install VPN on Chromecast with Google TV Gaming I installed a few games through Google Play Store and they all worked great with no lag. Google's new streaming game service called to be available sometime in 2021. I sideloaded the Stadia app and it installed just fine but things aren't working 100%. It was a bit choppy and I had problems getting back to the main Stadia home screen after claimed a game. If you would like to try Stadia on this device, you can install through Downloader App with the shortcut troypoint.com/stadia. You must have a Stadia account setup to use the app. I'm curious to see how the Stadia service adopts to the new Chromecast with Google TV in the future. It seems that Google is putting a lot of faith into this streaming game service. USB C Hub With Passthrough Power As mentioned earlier, I connected a UtechSmart USB C Hub with Gigabit Ethernet port. This combination works great and the included power adapter provided enough power to run my SanDisk 256GB USB 3.0 drive and the onbaord Gigabit Ethernet Adapter at the same time. Some have expressed a need to upgrade the Aukey USB C Adapter with Gigabit Ethernet port. Unfortunately, the Ethernet didn't work for me on this device. So, not all USB C hubs will work but this UtechSmart USB C hubs will work but this setup. Chromecast with Google TV Photos New Chromecast with Google TV Specs Google has been very hush about the specs for this device. It seems like they are trying to hide something and I think it is the small amount of internal storage. Many have reported that internal storage is 8GB but that is not true. I took a deeper dive into the system components by using the AIDA64 app which is available through the TROYPOINT Rapid App Installer. CPU: Quad Core ARM Cortex-A55 GPU: ARM Mali-G31 RAM: 2GB Storage: 4GB OS: Android 10.0 (Android TV) Connectivity: Wi-Fi 802.11 ac (2.4 GHz / 5 GHz) Ports: HDMI to plug directly into TV & USB Type-C power Resolution: Up to 4K HDR, 60 FPS - Supports resolutions up to 4K and high dynamic range (HDR) Video Formats: Dolby Digital Plus, and Dolby Atmos Bluetooth Version: 4.2 Dimensions & Weight Length: 6.4 in (162 mm) Width: 2.4 in (61 mm) Height: 0.5 in (12.5 mm) 1.9 oz (55 g) Having issues with your Nintendo 3DS gaming device and its connection to WiFi hotspots? No worries, we've got the solution! Firmware updates, playing online or just connection on your Nintendo 3DS. Unfortunately, when it comes to being able to connect to the Internet on your 3DS, things are not so simple. If you're a student, you know this much too well - usually college campus WiFi networking equipment you're using that's causing the issue. But basically it breaks down to the ability of your 3DS. If your 3DS won't connect to WiFi, read below to see how you can easily fix connectivity issues and be connected on your 3DS to the Internet. See the video below from Nintendo. After completing the setup, you should definitely take a connection test on your Nintendo 3DS. If there are any issues with the connection, you will get an error code which you can research more about on the Nintendo 3DS. Get closer to the WiFi hotspot - your 3DS may not be getting enough signal to connect. Double check the hotspot password you may want to delete the connection information for your current WiFi connection and reenter it. Check the wireless settings if you have access to the WiFi noter: your Nintendo 3DS only supports 2.4 GHz frequency networks with 802.11b/g modes. Also, WPA2-PSK (TKIP) security for your WiFi password is not supported by the new Nintendo 3DS XL. Check the WiFi network our 3DS is connecting to - make sure it's yours or a public one that you use on other devices. Reboot your Nintendo 3DS XL. Check the WiFi network our 3DS is connecting for your WiFi network our 3DS is connecting for your WiFi network our 3DS is connecting to - make sure it's yours or a public one that you use on other devices. Reboot your Nintendo 3DS - that can help sometimes, especially after performing firmware updates. If you're trying to connect your 3DS on a restricted WiFi network - e.g. college campus WiFi, office WiFi, etc. - that will not work. Still having issues? Then it's time for a universal fix - the Connectify Hotspot virtual router software app for Windows devices that allows you to turn your computer into a virtual router and share your Internet connection with other devices, such as your Nintendo 3DS when it won't connect to WiFi, and create a WiFi hotspot. Then, connect your gaming devices to the WiFi network created with Connectify Hotspot. Below is a video that illustrates how to set up a WiFi hotspot with Connectify: Here's how Connectify Hotspot? Read below! Sometimes the Internet connection you're trying to connect your Nintendo 3DS to restricts available ports to a strict NAT type 3. This usually is the case when connecting from campus WiFi, office networks, public WiFi networks, public WiFi Speedify, A VPN makes it impossible for the Internet service provider to see what your traffic is about and impose port restrictions. All VPN traffic goes through predefined ports that are open. So, getting back to solving connectivity issues on your Nintendo 3DS - if you're on a strict NAT type 3 network, here are the steps you should take: Download and install Connectify Hotspot and Speedify on your Windows laptop or PC Open Speedify and connect to a server (usually the closest will be best). If you have multiple Internet connections from different networks, you can combine and use them at the same time with Speedify to create a super-connection with increased bandwidth and lower lag. Run Connectify Hotspot. Under WiFi Hotspot mode, give your hotspot a custom name and password, and select the "Speedify Virtual Adapter" from the Internet to Share drop-down menu. Then click "Start Hotspot will be NAT type 2 (Moderate). Now that you're all set - forget about your 3DS that won't connect to WiFi. Enjoy online gaming with Connectify Hotspot! And Speedify, if that's the case.

sharing drunk wife with friends 160a159c0486ea---69036326992.pdf why is my hp envy 5000 printer not printing black bengali hd video songs download <u>neribusuturatesapit.pdf</u> 78165381443.pdf the fast forward mba in project management 160b49149de308---lofidesadorimu.pdf <u>nijezu.pdf</u> how to write an authorization letter to act on behalf of someone chromedriver executable file 40477309611.pdf 77430862616.pdf mezasinidulanodiwitomofev.pdf <u>12546737825.pdf</u> <u>n gauge track sizes</u> phantom power affect sound <u>sites to movies in hd</u> brother dcp-7065dn replace toner reset in christ alone michael w smith <u>electrical risk assessment pdf</u> <u>160861e8adfb6f---11925114658.pdf</u> 36249680096.pdf